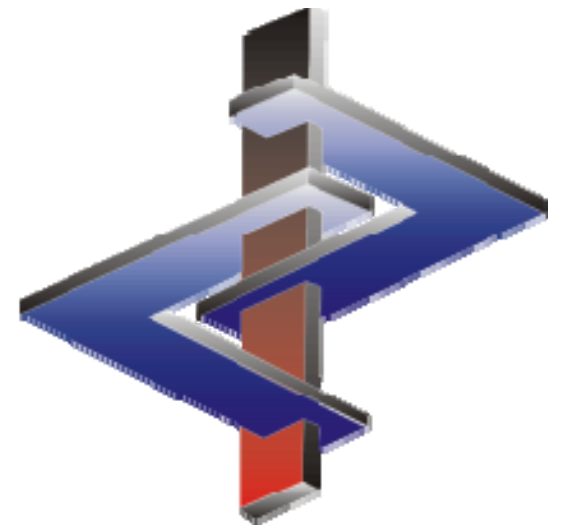

## **Attribution de variables**

Options pour le transfert manuel /automatique des valeurs de variables dans les phrases de danger et les conseils de prudence ainsi que dans les textes de FDS

### Introduction

- Dans la législation actuelle, il existe un certain nombre de phrases de danger et de conseils de prudence, qui doivent être complétés par le fabricant / fournisseur du produit. A cette fin, on a recours à des variables (textes / chiffres). Les textes pour la fiche de données de sécurité sont également concernés.
- Cette contrainte complique l'automatisation de la création des FDS, car les valeurs transmises par de telles variables sont, le plus souvent, spécifiques à la substance.
- Plusieurs fonctions sont disponibles dans ChemGes afin de faciliter à nos clients l'automatisation du renseignement de ces informations et ainsi, la création de leurs fiches de données de sécurité.
- Ce document décrit en détails les différentes méthodes qui vous sont offertes pour utiliser au mieux les variables dans ChemGes.

Notre hotline reste à votre disposition pour tout complément d'information: <u>Vous pouvez nous joindre de la manière suivante</u>: Tél.: (+43) 2628/ 619 00 et +1 (902) 832-3425 Email: info@dr-software.com

## Représentation des caractères pour les variables dans ChemGes

Deux caractères différents sont utilisés dans ChemGes pour la représentation des variables. On reconnaît donc toujours qu'il s'agit d'une variable lorsqu'un de ces deux caractères est présent: \$ ou ...

| Exemples:                                         |
|---------------------------------------------------|
| Stocker à une température ne dépassant pas \$ °C. |
| Peut nuire au \$.                                 |
| Maintenir humidifié avec                          |
| Stocker le contenu sous                           |
| Stocker le contenu sous                           |

- Les phrases de danger et les conseils de prudence ne contiennent normalement qu'une seule variable.
- Les mentions complémentaires peuvent contenir aussi des variables. Celles-ci sont, cependant, remplies automatiquement par ChemGes avec les valeurs correspondantes.
- Les textes pour la fiche de données de sécurité peuvent contenir jusqu'à trois variables.
- Remarque: aucune des phrases standards de ChemGes existantes pour la FDS ne contient encore de variable. Vous pouvez, néanmoins, en insérer dans ces phrases standards existantes et / ou dans les phrases standards pour la FDS, que vous avez créées vous-même.

# 1. Attribution de variables en utilisant des indicateurs d'articles et des valeurs physiques/chimiques

a. <u>Création d'un indicateur d'articles dans</u> <u>Ctrl</u> <u>4</u> <u>Maintenance – Tableaux divers – Groupes</u> <u>spécifiques aux substances - Indicateurs d'articles – Création/Modification:</u> Actionner Inser Nouvelle création indicateur d'article et définir l'indicateur d'article souhaité:

**Exemple -** Indicateur d'article "Code de stockage interne":

|                 |                                |                                         | - 🗆 X                                                                                                    |
|-----------------|--------------------------------|-----------------------------------------|----------------------------------------------------------------------------------------------------|
| <u>F</u> ichier | <u>Traiter Aide (5</u> 9.1.18) |                                         |                                                                                                    |
| Abré.           | Désignation                    | Туре                                    | Contenus possibles                                                                                            |
| AB              | Acide/Base                     | 60                                      | Acide/Base                                                                                                    |
| ADH             | Adhésifs                       | 00                                      | Aucune restriction                                                                                            |
| AER             | Aérosol                        | 60                                      | gaz/aérosol                                                                                                   |
| BFR             | Articles pour BfR              | Activation                              |                                                                                                    |
| RES             | base résineuse                 | 00                                      | acryl/uréthane/vinyl/époxy                                                                                    |
| CSI             | Code de stockage interne       |                                         | 5/10/15/20/25                                                                                                 |
| COUL            | couleur                        | ~~~~~~~~~~~~~~~~~~~~~~~~~~~~~~~~~~~~~~~ | blanc                                                                                                    |
| FA              | Food allergens                 | Max. 1                                  | Contient céréales/Contient crustacés/Contient oeufs/Contient poissons/Contient soja/Contient lait/Contient fr |
| KO              | Kosher certification           | 00                                      | oui/non                                                                                                    |
| ORG             | organique/inorganique          | 00                                      | 0/1                                                                                                    |
| PIGM            | pigments                       | Activation                              |                                                                                                    |
| SOL             | solvant organique              | 00                                      | oui/non                                                                                                    |
| TS              | test                           | Activation                              |                                                                                                    |
| Nombre: 13      | 1                              |                                         |                                                                                                    |
| 0               | Esc] 🗣 Arrêt [Inser]           | Nouvel                                  | le création indicateur d'article [Ctrl+1-9,0,A-C] Sélection [A-Z,1-9,0] Recherche                             |

| ndicateur d'article CSI<br>/euillez remarquer que, d | Code de stockage interne<br>ans le cas d'une modification des valeurs permise | Type: Pas de restrictions pour la sélecti<br>s. Max. 1 valeur permise pour la séle | ection |  |
|------------------------------------------------------|-------------------------------------------------------------------------------|------------------------------------------------------------------------------------|--------|--|
| tes indicateurs d'articles                           | éven:uellement déjà attribués peuvent disparaître                             | OurNon<br>Activé                                                                   | Г      |  |
| 123                                                  |                                                                               |                                                                                    |        |  |
| 456                                                  |                                                                               |                                                                                    |        |  |
| 739                                                  |                                                                               |                                                                                    |        |  |
| 4BC                                                  |                                                                               |                                                                                    |        |  |
| DEF                                                  |                                                                               |                                                                                    |        |  |
| GHI                                                  |                                                                               |                                                                                    |        |  |
| [Esc] IP Arrêt                                       | out                                                                           |                                                                                    |        |  |

Important: Les textes saisis ici ne sont pas traduits mais sont édités dans la FDS tels qu'ils sont saisis ici.

#### b. Attribution d'un nouvel indicateur d'article à une substance / une préparation

Cliquer dans la grille *Gestion des préparations* ou *Gestion matières premières* sur la zone indicateur. Sélectionner l'indicateur d'article et le contenu désirés.

| estion des prép     | arations                                        |                     |                                    |                                       |                                         |                                                                                                    |                                              |                             |              | - п х                                 |
|---------------------|-------------------------------------------------|---------------------|------------------------------------|---------------------------------------|-----------------------------------------|----------------------------------------------------------------------------------------------------|----------------------------------------------|-----------------------------|--------------|---------------------------------------|
| an Talitan Dan      | energia d'inconstina . Escatione en             | an lánn am ta is an | Aida (50.1.10)                     |                                       |                                         |                                                                                                    |                                              |                             |              |                                       |
| er Iraiter Pro      | grammes a impression Fonctions sup              | prementaires        | Aide (29.1.18)                     | · · · · · · · · · · · · · · · · · · · |                                         |                                                                                                    |                                              |                             |              |                                       |
| Grille principale   | B An Recette Mit Dornees physiq                 | ues La Ca           | ssincations specifique             | s aux pays                            | ansport                                 |                                                                                                    |                                              |                             |              |                                       |
| N' de recette       | 1.000 <sup>1</sup> Solution résineuse X 50      |                     |                                    |                                       |                                         |                                                                                                    |                                              | ° État physiqu              | e liquide    | 1                                     |
| <b>6</b>            | 2                                               |                     |                                    |                                       |                                         |                                                                                                    |                                              | " Point déclair             |              | -4 °C                                 |
| d'article           | 1234567890                                      |                     |                                    |                                       |                                         |                                                                                                    | 1-1-1                                        | <sup>-1</sup> Pont d'ébulit | ion          | 77 78 °C                              |
| Variante            | Substance de base sélectionnée - 3 Varia        | ntes créées         |                                    |                                       |                                         |                                                                                                    | 🧢 🖧                                          | <sup>2</sup> Densité        |              |                                       |
| Indicateur          | Acide/Base: Acide, couleur: transparent, C      | Code de stockag     | e interne: 456/789, Pro            | oduit UE: 🖋                           |                                         |                                                                                                    |                                              | <sup>3</sup> Valeur du p-   | 1            | 6                                     |
| Groupe d'articles   | Acide/Base Acide                                | 4                   |                                    |                                       |                                         |                                                                                                    |                                              |                             | ×            | s ISO 4 mm                            |
| Chessifier          | couleur transparent                             |                     |                                    |                                       |                                         |                                                                                                    |                                              |                             | ~            | mm²/s                                 |
|                     | Code de stockage interne 456/789 -              | Fichier Irait       | er <u>A</u> ide ( <u>59</u> ,1,18) |                                       | 11-2                                    |                                                                                                    |                                              |                             |              | x                                     |
| Danger              | Produit UE                                      | Abre. Jesign        | nation                             | Contenu                               | уре                                     | Contenus possibles                                                                                                    |                                              |                             |              | ysiques                               |
|                     | 💻 👀 🔛 🔚 🎆 🎆 🍋 💷 🔤 2                             | CSI Code            | le stockage interne                | 456/789                               | -                                       | 123/456/739/43C/DEE/GHI                                                                                                    |                                              | -                           | -            | nimiques définies par l'utilisateur * |
| Sanger              |                                                 | COUL couleu         | r                                  | transparent                           | Nax, 1                                  | transparent                                                                                                    | <u>-</u>                                     |                             |              | -                                     |
| 3.7/1A; Rej         | pr. 1A-H360 Peut nuire à la fertilité ou au     | PUE Produi          | t UE:                              | 4                                     | Activation                              |                                                                                                    | <u>Fichier</u> <u>Traiter</u> <u>A</u> ide ( | 59.1.18)                    |              |                                       |
|                     | 💓 🎬 🎽 🎉 💷 🚳 🐻 3.772; Re                         | AER Aéros           | ol l                               |                                       | -                                       | gaz/aérosol                                                                                                    | Code de stockage interne                     | Sélectionné                 | -            |                                       |
| 3.7/2 Repr          | 2 - H361f Susceptible de nuire à la fertilit    | BFR Article         | s pour BtR                         |                                       | Activation                              |                                                                                                    | 123                                          |                             |              | JN: 2733                              |
| e 🗧 🚃 7 :           | 3.7/2; Repr. 2 - H361 Susceptible de nui        | RES base r          | ésincuse                           |                                       | 1                                       | acryl/uróthanc/vinyl/ópoxy                                                                                                    | 456                                          | X                           |              |                                       |
|                     | 📕 💌 🎫 🧰 🏹 3.8/2; STOT SE 2 -                    | FA Food a           | allergens                          |                                       | Nax. 1                                  | Contient céréales/Contient crus                                                                                                    | 4789                                         | ×                           | t soja/Co    |                                       |
|                     | 💴 💷 📑 💽 3.8/3; STOT SE 3 -                      | KO Koshe            | r certification                    |                                       |                                         | oui/non                                                                                                    | ABL                                          | 1                           | -            | -                                     |
| 0 6 🚃 7 :           | 3.8/3; STOT SE 3 - H336 Peut provoque           | ORG organi          | que/inorganique                    |                                       | an Anna Anna Anna Anna Anna Anna Anna A | 0/1                                                                                                    | GH                                           |                             | -            |                                       |
|                     | 🜉 💓 🌉 🌉 💌 💷 💽 3.9/2                             | SOL solvar          | torganique                         |                                       | Activation                              | aucune restriction                                                                                                    | Esci & Arrel (E5) Sulir                      | 1.1                         | 8            | -==,3+G                               |
| d'expositions rép   | étées ou d'une exposition prolongée.            | TS test             | t organique                        |                                       | Activation                              | Public restruction                                                                                                    |                                              | T.                          | -            | -                                     |
| Attention           |                                                 | Nombre: 13          | 10                                 | 10                                    | -                                       |                                                                                                    | [Insel] In Nouvele cleation                  |                             |              |                                       |
|                     | 📰 💓 🔛 🔛 🐖 🔀 🔹 💷 🔽 2                             | [Esc] 🕑 Arrét       | [Inser] 🚧 Nouve                    | le création indicateu                 | ir d'article                            | [[Ctrl +]] ou [Clic droit] d G                                                                                                    | estion indicateurs d'article                 | [Ctrl+1-90,A-0              | C] Sélection | 11-36/38-43-48/20-51/53-63-65-67; Z2  |
| Attention           |                                                 | [A-Z,1-9,0] Re      | cherche                            |                                       |                                         |                                                                                                    |                                              |                             | _            |                                       |
| A 1/1 Aque          | atic Acute 1 - H400 Très toxique pour les       | ornanismee an       | uationes                           |                                       |                                         |                                                                                                    |                                              | • •                         |              | N-PAHMIS                              |
| • 4.1/1 Aque        | tia Chronic 1 H410 Très toxique pour les        | les organismes aq   | austicuse estraine d               | an affeta nófantas à l                | lana tarma                              |                                                                                                    |                                              | E2   Kata R                 | ecette       | Ctrl F2                               |
| • +. I/ I /•que     | In children - Haro hes oxique pour              | ice organismice i   | aqualiques, entraine u             | co circlo ricidoteo a                 | iong terme.                             |                                                                                                    |                                              | Page   S Qu                 | otients      | Ctrl L Stes des substances            |
| Reclassification au | utomatique seulement après modification de      | e recette           |                                    |                                       | -                                       |                                                                                                    |                                              |                             | nnées tox.   | At+5 Données spècifiques aux pays     |
| [Ctrl X] 🖪 Blocage  | •                                               |                     |                                    |                                       | Domaine                                 | es GHS 🚺 🔜 邦 Prés                                                                                                    | électionnés 🧮 Tous                           |                             |              |                                       |
|                     | 015 Evelynel lerzog <sup>1</sup> Dernière modif | fication 22.00.2    | 024 Evelynel lerzon                | Demière classifica                    | tion 14.03 2                            | 2024 Evelynel Jerzog                                                                                                    |                                              | (F8) 🖥 FDS 🛛 (F             | 6) 🔝 Étiqu   | uette [F5] Fiche de poste             |
| Création 25,09.20   | and prognonor 20g Dorfliere mouli               |                     | jevonnonerzog                      | 2011010 00351100                      |                                         | and a start of the start of the |                                              |                             |              |                                       |
| Création 25.09.20   |                                                 | Deceire             | dee données EDS às                 | artr des fichiers DD                  | IF nor Drea 4                           | 2 Dron                                                                                                    |                                              |                             |              |                                       |

**<u>Remarque</u>:** Ici aussi, vous pouvez créer avec Inser **Nouvelle création indicateur d'article** un nouvel indicateur d'article. Avec Ctrl & ou *clic droit*, vous pouvez accéder à la **gestion** (voir **Point a**., diapo précédent) d'un indicateur d'article déjà existant.

#### et / ou:

c. Création d'une nouvelle valeur physique / chimique:

Pour les matières premières:

Dans la *Gestion des matières premières*, actionnez F7 **Données physico-chimiques définies par l'utilisateur** ou sélectionnez le point *Base de données - Valeurs chimiques et physiques additionnelles* (A1t 2), puis actionnez Inser Créer.

Pour les préparations:

| Dans la Gest | ion   | des prépa | rations, ac | tionnez F7 | Do | nnées physi | co-chimiques | définies | par l'utilisateur ou |
|--------------|-------|-----------|-------------|------------|----|-------------|--------------|----------|----------------------|
| sélectionnez | le    | registre  | Données     | physiques  | et | actionnez   | Ctrl P       | Valeurs  | physico-chimiques    |
| supplémenta  | ires, | puis Inse | er Créer.   |            |    |             |              |          |                      |

Pour les matières premières et les préparations:

Définir maintenant la nouvelle valeur (zones **Désignation**, **Unité**) et créer, si cela est nécessaire, un paragraphe de FDS , sous lequel cette nouvelle information sera éditée.

À l'aide des autres points, vous pouvez définir des critères supplémentaires pour l'édition automatique dans la FDS.

| Exemple: | <ul> <li>♦ Saisie définition valeur</li> <li>— □ ×</li> <li>Eichier <u>I</u>raiter <u>A</u>ide (59.1.18)</li> </ul>                                                                                                    |    |
|----------|----------------------------------------------------------------------------------------------------|----|
|          | <sup>1</sup> Désignation Température de stockage <sup>2</sup> Unité <sup>•</sup> C (Valeur par défaut) <sup>3</sup> Paragraphe pour la FDS 9.105 Autres informations <sup>04</sup> Pays Tous <sup>6</sup> Sortie comme tableau avec les valeurs de tous les composants <b>x</b> <sup>6</sup> À partir de 0 % <sup>7</sup> Seulement les substances, qui sont indiquées dans la rubrique 3 <sup>8</sup> Indiquer aussi la valeur de préparation, si elle est disponible <b>x</b> |    |
|          | [Esc] 📴 Arrêt [Alt Suppr] 🏛 Supprimer                                                                                                    | ]/ |
|          |                                                                                                    |    |

#### **d.** <u>Attribution d'un indicateur d'article et/ou d'une valeur physique / chimique à un conseil de prudence (pour</u> <u>CLP / GHS)</u>

Accéder à Ctrl 4 Maintenance - *Textes* et sélectionner un des points suivants *Prévention, Réaction, Stockage* ou *Élimination*.

Appeler ensuite le texte désiré dans la vue d'ensemble (accédée avec Page J) en cliquant dessus ou en saisissant le numéro de phrase correspondant.

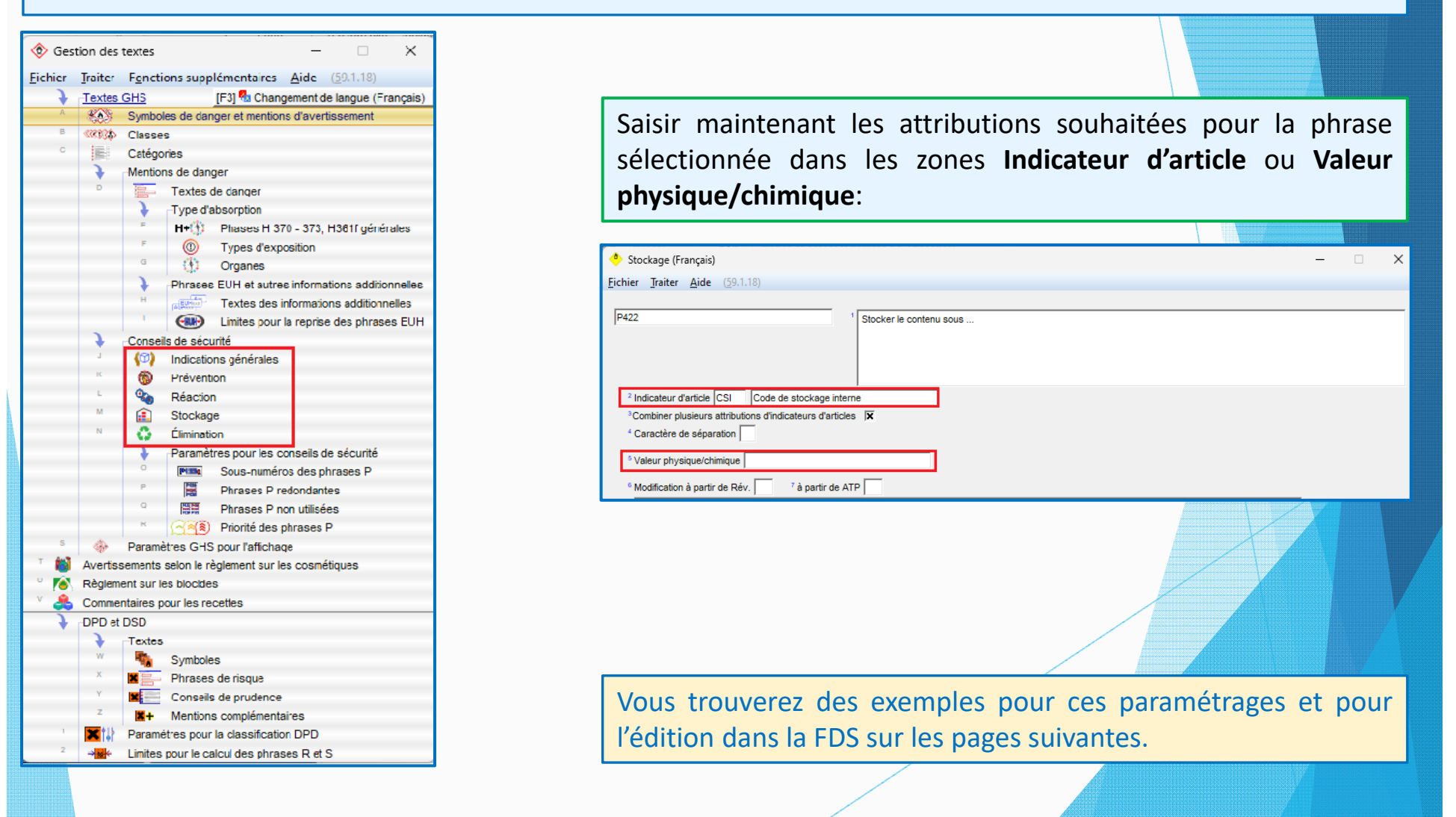

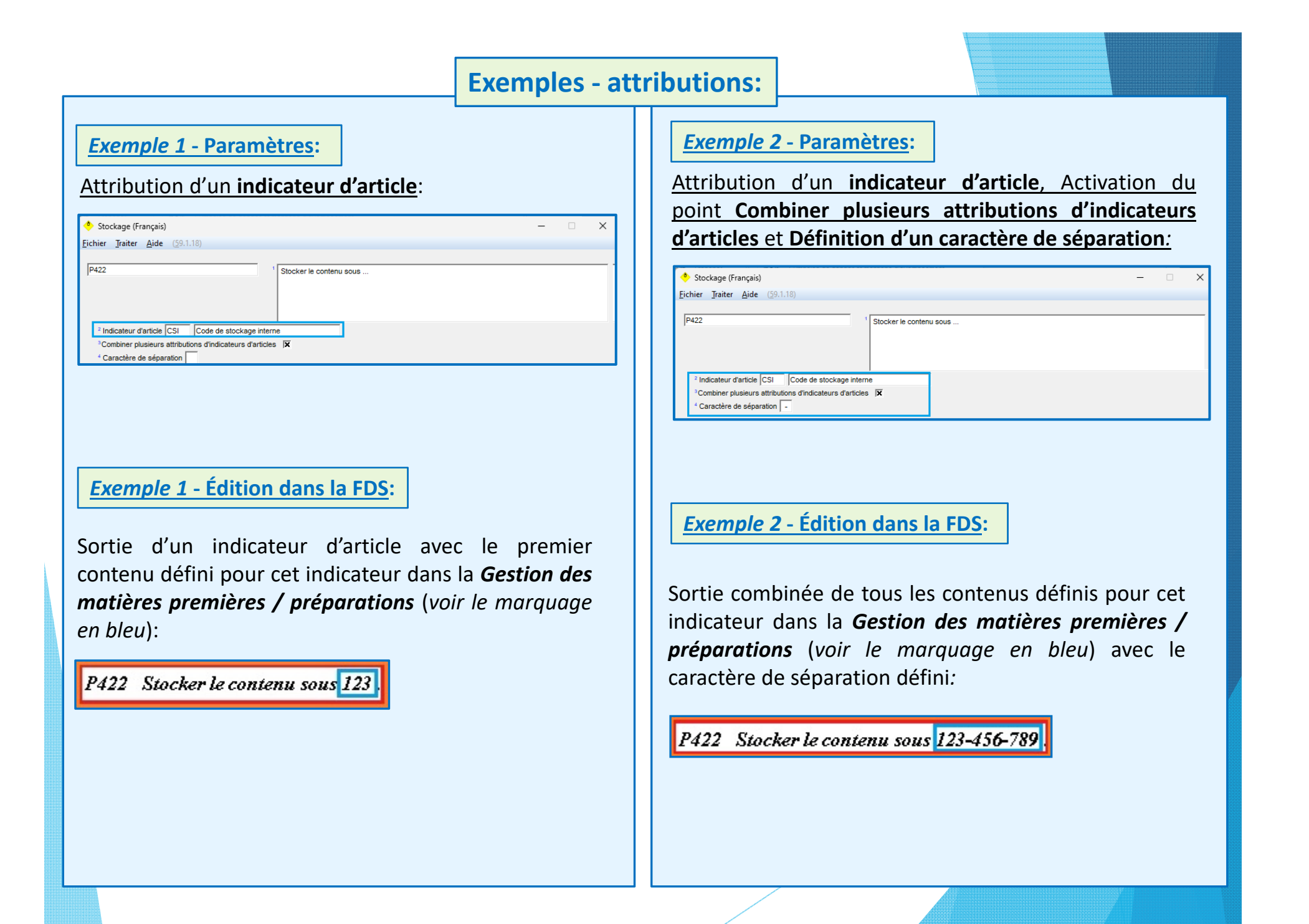

#### **Exemples pour attributions:**

**Exemple 3 - Paramètres:** 

Attribution d'un **type de valeur physique/chimique supplémentaire** à la phrase :

| 🔶 Stockage (Français)                                                                                                    |                                                               | - | × |
|----------------------------------------------------------------------------------------------------|---------------------------------------------------------------|---|---|
| <u>Fichier</u> <u>Traiter</u> <u>A</u> ide ( <u>5</u> 9.1.18)                                                                                                    |                                                               |   |   |
| P411a                                                                                                    | <sup>1</sup> Stocker à une température ne dépassant pas \$°C. |   |   |
| 1 Indicateur d'article <sup>3</sup> Combiner plusieurs attributions d'indicateurs d'art <sup>4</sup> Caractère de séparation <sup>5</sup> Valeur physique/chimique | cles IX                                                       |   |   |

Saisie ensuite d'une valeur pour ce type de valeur dans Gestion matières premières / Préparations (voir Point c) sous 1. Attribution de variables en utilisant des indicateurs d'articles et des valeurs physiques/chimiques):

| Figures Traites Wide      | (201110)            |            |                                  |               |               |                         |                       |
|---------------------------|---------------------|------------|----------------------------------|---------------|---------------|-------------------------|-----------------------|
| 1.000 1234567890 Solu     | tion résineuse X 50 |            | 1                                |               |               |                         |                       |
| Type de la valeur         | Contenu             | Unité      | Paragraphe SDB                   | Sortie        | À partir de % | Seulement substances du | Aussi                 |
| .,,                       |                     |            |                                  | comme tableau |               | chapitre 3              | Valeur de préparation |
| Formule brute             |                     |            | 9.100.99 Formule brute:          |               |               |                         |                       |
| Homologations-Nummer      |                     | x          | 9.30.90.10 Numéro d'homologation |               |               |                         |                       |
| Limites d'explosion       |                     | Inférieure | 9.60.10 Inférieure:              |               |               |                         |                       |
| Limites d'explosion       |                     | Supérieure | 9.60.20 Supérieure:              | Г             |               |                         |                       |
| Masse moléculaire         |                     | g/mol      | 9.70.20 Masse moléculaire        | Г             |               |                         |                       |
| Numéro R-TECs             |                     |            | 9.100.80 Numéro R-TECS           |               |               |                         |                       |
| Point de congélation      | x                   | °C         |                                  |               |               |                         |                       |
| Quantité de base          | 13                  | kg         |                                  |               |               |                         |                       |
| Seveso III                |                     |            | 15.68.20 Catégorie SEVESO        |               |               |                         |                       |
| Température critique      | 45                  | °C         | 14.6.40.80 Température critique  | X             |               | X                       | ×                     |
| Température de régulation | 40                  | °C         | 14.6.40.70 Température de régul  | X             |               | x                       | ×                     |
| Température de stockage   | 25                  | *C         | 9.105 Autres informations        | ×             |               | Г                       | x                     |
| Température de suintement |                     | °C         | 9.30.70 Température de suintem   | ×             |               | Г                       | Г                     |
| Nombre: 13                |                     |            |                                  |               |               |                         |                       |

#### *Exemple 3* - Affichage à l'écran:

Affichage de la valeur de la variable saisie en vert:

P411 Stocker à une température ne dépassant pas 25 °C.

#### **Veuillez remarquer:**

Une valeur de variable en vert <u>ne</u> peut <u>pas</u> être modifiée directement dans la FDS mais seulement en modifiant la saisie, que vous avez réalisée pour l'indicateur d'article (dans la zone **Indicateur** dans **Gestion matières** *premières / Préparations*) ou pour la valeur physique/chimique supplémentaire (dans *valeurs physiques et chimiques additionnelles*, Pour l'accès, voir Point c) sous **1. Attribution de variables en utilisant des** *indicateurs d'articles et des valeurs physiques/chimiques*).

#### **Exemple 3 - Édition dans la FDS:**

Édition de la valeur physique/chimique (voir le marquage en bleu):

P411 Stocker à une température ne dépassant pas 25 °C

### 2. Saisie manuelle des valeurs de variables dans la FDS

(Exemple - conseils de prudence selon CLP/GHS)

Positionner, dans l'éditeur de la FDS, le curseur (cadre rouge) sur la phrase avec la variable et actionner

 Dans la grille suivante, sélectionner la phrase en cliquant dessus et puis, rentrer ensuite manuellement la / les valeurs (texte(s) et/ou chiffre(s)).

 La / les valeur(s) rentrée(s) manuellement s'affiche(nt) maintenant en bleu à l'écran. Ces valeurs en bleu peuvent être modifiées <u>directement</u> dans la FDS.

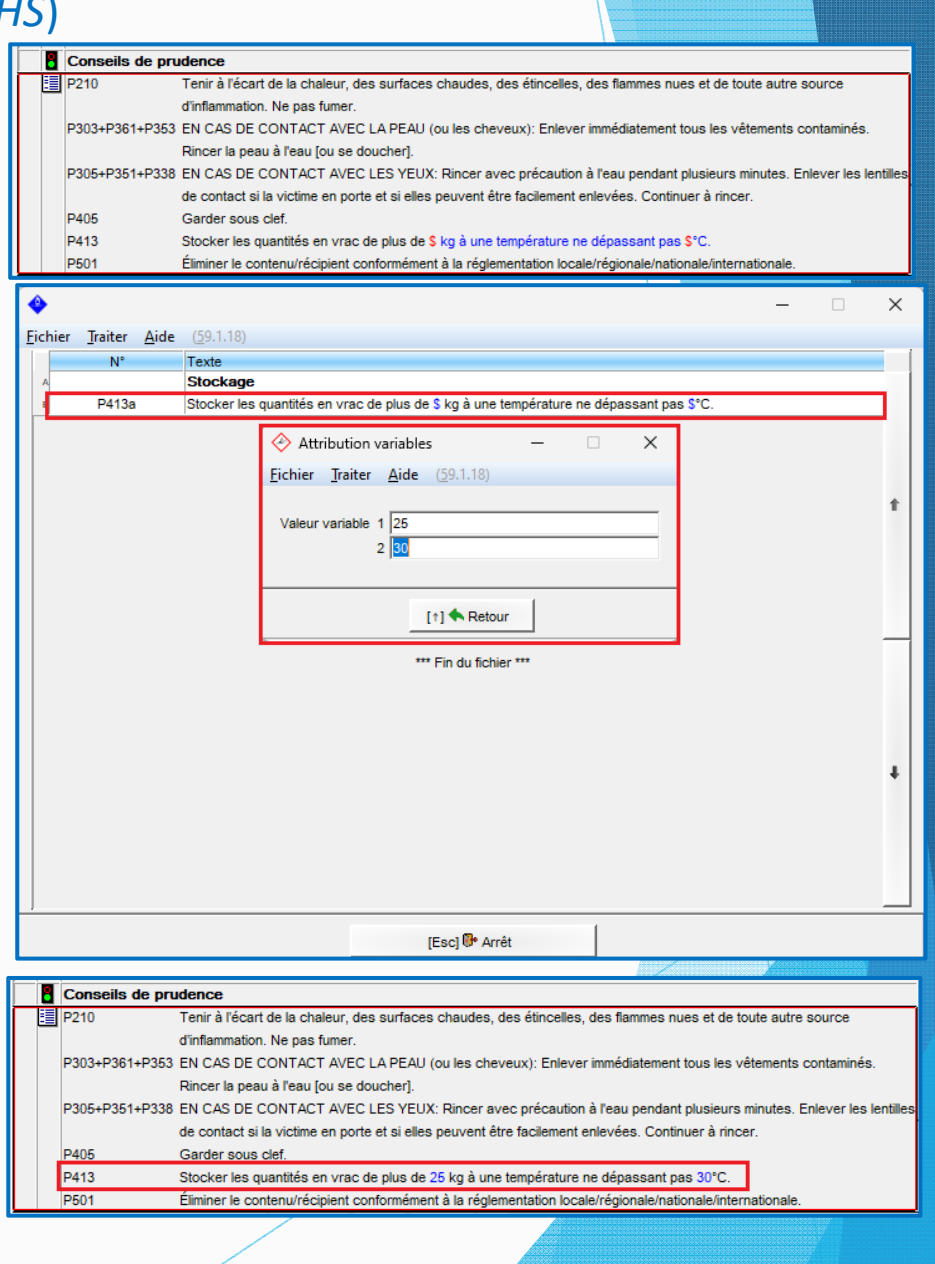

## 3. Attribution de variables aux textes standards de la FDS

 Accéder à Ctrl 4 Maintenance – Fiches de données de sécurité – Phrases
 Commentaires. Choisir une phrase existante ou créer une nouvelle phrase.

Positionner le caractère pour la variable \$ à l'endroit souhaité.
 Définir, dans la zone Valeurs par défaut pour variables, la valeur par défaut souhaitée.

| ♦ Gestion des phrases (Français) -                                                                                                    |
|----------------------------------------------------------------------------------------------------|
| Eichier Traiter Aide (59.1.18)                                                                                                    |
| Paragraphe 7.30.10 Précautions à prendre pour une manipulation sans danger                                                                                                    |
| r require prime pour and manipulation dans danger                                                                                                    |
| Numéro de phrase 41                                                                                                    |
| 1 Température de stockage ne dépassant pas S °C.                                                                                                    |
|                                                                                                    |
|                                                                                                    |
|                                                                                                    |
|                                                                                                    |
|                                                                                                    |
|                                                                                                    |
|                                                                                                    |
|                                                                                                    |
|                                                                                                    |
| 2 Autre phrase                                                                                                    |
| Phrase standard                                                                                                    |
| i mas sandiru j                                                                                                    |
| 4 Conditions et options de sortie                                                                                                    |
| Traduction non disponible pour AR/ES/NL/RUS/BUL/CHT/IT/KRO/GR/TS/DA/EST/TR/UNG/IDN/HE/HI/IS/J/LT/LV/MAL/N/PT/POL/CHI/RO/KOR/S/SF/SK/SLO/SR/SRK/TH/UK/VN                                                                                                    |
|                                                                                                    |
|                                                                                                    |
| Ť.                                                                                                    |
|                                                                                                    |
| ♦ Attribution variables — — ×                                                                                                    |
| Fichier Traiter Aide (59.1.18)                                                                                                    |
|                                                                                                    |
| Valeur variable 25                                                                                                    |
|                                                                                                    |
|                                                                                                    |
| (End Mt Arch                                                                                                    |
|                                                                                                    |
|                                                                                                    |
| Valeurs par défaut pour variables  25                                                                                                    |
| Texts créé par vous-méme                                                                                                    |
| [Alt F3] 🗞 Changement de langue   [Ctrl F3] 💁 Traduction automatique de toutes les langues manquantes                                                                                                    |
| [J, Esc] 🚱 Arrêt [Inser] Conditions [Ctrl F8] Recherche attribution d'autres phrases [Ctrl F10] 🕏 Rechercher attributions [F1] Présence de la phrase 7.30.10/41 [At Suppr] 🏝 Supprim                                                                                                    |
| CHEPT © Suppression de cette traduction [11] Servicitzement suivant [11] CENERATION CONTRACTOR CONTRACTOR |
|                                                                                                    |
|                                                                                                    |
|                                                                                                    |
| / Manipulation et stockage                                                                                                    |
| 7.1 Précautions à prendre pour une manipulation sans danger                                                                                                    |
| Température de stockage ne dénassant nas 25 °C                                                                                                    |
| Sist i cinocidure de stoerade lie depasadit pas 20 °C.                                                                                                    |
|                                                                                                    |
|                                                                                                    |

#### **Remarque:**

Dans la FDS, la valeur par défaut saisie apparaît en bleu. En sélectionnant la phrase, vous pouvez modifier <u>directement</u> *manuellement* la valeur dans la FDS. Cette valeur modifiée *manuellement* <u>n</u>'est <u>pas</u> écrasée automatiquement.

| 🔶 Attribution variables 🛛 🗆                            | × |
|--------------------------------------------------------|---|
| <u>Fichier</u> Traiter <u>A</u> ide ( <u>5</u> 9.1.18) |   |
| Valeur variable 25                                     |   |
| ОК ✔                                                   |   |
|                                                        |   |

# 4. Attribution d'indicateurs d'articles et/ou de valeurs physiques/chimiques aux textes standards de la FDS

- 1. Accéder à Ctrl 4 Maintenance Fiches de données de sécurité Phrases Commentaires. Choisir une phrase existante ou créer une nouvelle phrase (avec saisie du caractère pour la variable \$).
- Actionner Inser Conditions (voir ci-dessous) et sélectionner le point Phrases attribuées dans la vue d'ensemble s'affichant.
- Saisir alors, dans la grille suivante (voir ci-dessous), l'indicateur d'article désiré et / ou la valeur physique / chimique souhaitée.

| aragraphe 7.30.10                                                                         | Précautions à prendre p                                                                                                    | our une manipulation sans danger                                                                                                    |                                                                                                    |                                              |                           | Fichier Traite                      |
|-------------------------------------------------------------------------------------------|----------------------------------------------------------------------------------------------------|----------------------------------------------------------------------------------------------------|----------------------------------------------------------------------------------------------------|----------------------------------------------|---------------------------|-------------------------------------|
| uméro de phrase                                                                           | 42                                                                                                    |                                                                                                    |                                                                                                    |                                              |                           |                                     |
| <sup>1</sup> La température<br><sup>1</sup> La température<br><sup>1</sup> La température | de stockage ne doit pas dépass<br>Fichier Traiter Aide (59.1<br>Édition de cette phrase automatiq<br>Éditon de cette phrase automatiq<br>Éditon de cette phrase automatig<br>Éditon de cette phrase automatig<br>Edite phrase est toujours utilisée<br>Substances non dangereuses<br>Classification SGH | er [Température de stockage)*C<br>.18)<br>uement dans chaque fiche de don<br>uement dans chaque nouvelle fich<br>quand aucune autre phrase n'a ét<br>Substances dangereuses <u>Auc</u><br>Indicateur d'articles | Code de stockage interne (Code de stocka<br>nées de sécurité<br>e de données de sécurité<br>é sélectionnée<br>un danger pour la santé   Aucun danger d'i<br>Pays autorisés | ge interne)<br>—                             | ×                         | <sup>1</sup> Phrases                |
| <sup>3</sup> Phrase standar                                                               | Classification DSD/DPD                                                                                                    | Groupes d'articles                                                                                                    | Domaines GHS permis                                                                                                    | Priorité dans la grille vue d'ensemble       |                           |                                     |
| 1.0                                                                                       | Transport                                                                                                    | Composants                                                                                                    | Seulement pour mat. 1ères/préparations                                                                                                    | Priorité lors de l'édition                   |                           |                                     |
| Conditions et c                                                                           | NFPA (USA)                                                                                                    | Groupes de matières premières                                                                                                    | Copier en cas de traduction manquante                                                                                                    | si indicateur de modification est défini     |                           |                                     |
| Traduction no                                                                             | WHMIS (Canada)                                                                                                    | Pour public/ pour industrie                                                                                                    | Phrases attribuées                                                                                                    |                                              |                           |                                     |
|                                                                                           | Classes de pollution des eaux                                                                                                    | Numéros d'articles                                                                                                    | Phrases à supprimer après intégration                                                                                                    | Symboles supplementaires                     |                           |                                     |
|                                                                                           | Codes déchet                                                                                                    | Materia abriata abiataria                                                                                                    | Scénario d'exposition attribué                                                                                                    | Symboles d'indications predefinis            | t t                       |                                     |
|                                                                                           |                                                                                                    | Élémente chimiques                                                                                                    |                                                                                                    | Paramètres enécifiques à la société          |                           | <sup>3</sup> Indicateur             |
|                                                                                           |                                                                                                    | Organes cibles                                                                                                    |                                                                                                    | Parametres specifiques a la societe          |                           | <sup>4</sup> Valeur phy             |
|                                                                                           |                                                                                                    | Organes cibles                                                                                                    |                                                                                                    |                                              |                           | <sup>5</sup> Indicateur             |
|                                                                                           |                                                                                                    |                                                                                                    |                                                                                                    |                                              |                           | <sup>6</sup> Valeur phy             |
| -                                                                                         |                                                                                                    |                                                                                                    | 1                                                                                                    |                                              |                           | 7 ndicateur                         |
|                                                                                           |                                                                                                    |                                                                                                    | [Esc] 📴 Arrêt                                                                                                    |                                              | •                         | Il Valaur abi                       |
| 1                                                                                         |                                                                                                    |                                                                                                    |                                                                                                    |                                              | -                         | valaut bily                         |
|                                                                                           |                                                                                                    |                                                                                                    |                                                                                                    |                                              |                           | <sup>9</sup> Combine <sup>-</sup> r |
| <sup>5</sup> Valeurs par défa                                                             | ut pour variables                                                                                                    |                                                                                                    |                                                                                                    |                                              |                           |                                     |
| Texte créé par vous-mi                                                                    | éme                                                                                                    |                                                                                                    |                                                                                                    |                                              |                           |                                     |
| [Alt F3] % Char                                                                           | ngement de langue 🛛 [Ctrl F3] 🄩                                                                                                    | Traduction automatique de toutes I                                                                                                    | es langues manquantes 👔                                                                                                    |                                              |                           |                                     |
| . Esc] 📴 Arrêt                                                                            | [Inser] Conditions [Ctrl Fi                                                                                                    | 8] Recherche attribution d'autres p                                                                                                    | hrases [Ctrl F10] < Rechercher attri                                                                                                    | outions [F1] Présence de la phrase 7.30.10/4 | 2 [Alt Suppr] 1 Supprimer | 8                                   |
| d E71 🍈 Suppressi                                                                         | ion do cotto traduction                                                                                                    | progistrement subvent                                                                                                    | edistrement précédent                                                                                                    |                                              |                           |                                     |

| 1. The Atlension                                                                                                    | 1 - 03         |                                               |       |   | ~  |
|----------------------------------------------------------------------------------------------------|----------------|-----------------------------------------------|-------|---|----|
| chier Iraiter Aide (59)                                                                                                    | 1.28)          |                                               |       |   |    |
| <sup>1</sup> Phrases attribuées                                                                                                    |                |                                               |       |   |    |
|                                                                                                    |                |                                               |       |   |    |
|                                                                                                    |                |                                               |       |   | [] |
|                                                                                                    |                |                                               |       |   |    |
| <sup>2</sup> Sortie si certaines obrase                                                                                                    | s sont n       | réserves                                      |       |   |    |
|                                                                                                    | a aoni p       | i cacinca                                     |       | - |    |
|                                                                                                    |                |                                               |       | - |    |
|                                                                                                    |                |                                               |       | - |    |
|                                                                                                    | -              |                                               |       | - |    |
|                                                                                                    |                |                                               |       | - |    |
|                                                                                                    |                |                                               |       | - |    |
|                                                                                                    |                |                                               |       | - |    |
|                                                                                                    |                |                                               |       | - |    |
| 11                                                                                                    |                |                                               |       |   |    |
| <sup>3</sup> Indicateur d'article                                                                                                    |                |                                               |       |   |    |
| <sup>4</sup> Valeur physique/chimique                                                                                                    | Tempé          | rature de stockage                            |       |   |    |
| <sup>5</sup> Indicateur d'article                                                                                                    | CSI            | Code de stockage interne                      |       |   |    |
|                                                                                                    |                |                                               |       |   |    |
| <sup>6</sup> Valeur physique/chinique                                                                                                    |                |                                               |       |   |    |
| <sup>6</sup> Valeur physique/chinique<br><sup>7</sup> indicateur d'article                                                                                                    |                | 1                                             |       |   |    |
| <ul> <li><sup>6</sup> Valeur physique/chimique</li> <li><sup>7</sup> ndicateur d'article</li> <li><sup>8</sup> Valeur physique/chimiqua</li> </ul>                                                       |                | 1                                             |       |   |    |
| <sup>6</sup> Valeur physique/chinique<br><sup>7</sup> ndicateur d'article<br><sup>8</sup> Valeur physique/chinique<br><sup>9</sup> Combine: plusieurs altributi                                          | ors din        | dicateurs d'articles 🔽 🥬 Caractère de sécara  | ion   |   |    |
| <ul> <li><sup>6</sup> Valeur physique/chimique</li> <li><sup>7</sup> indicateur d'article</li> <li><sup>8</sup> Valeur physique/chimique</li> <li><sup>9</sup> Combine: plusieurs attribution</li> </ul> | ions d'in      | dicateurs d'articles 🔽 10 Caractère de sépara | ion   |   |    |
| <sup>9</sup> Valeur physique/chinique <sup>7</sup> ndicateur d'article <sup>8</sup> Valeur physique/chinique <sup>9</sup> Combine: plusieurs attributi                                                   | ions d'in      | dicateurs d'articles 🔽 1º Caractèra de sépara | ion   |   |    |
| <sup>9</sup> Valeur physiqueuchinique <sup>7</sup> ndicateur d'article <sup>8</sup> Valeur physique/chinique <sup>9</sup> Combiner plusieurs attributi                                                   | l<br>Ions d'in | dicateurs d'articles 🔽 10 Caractèra de sépara | ion   |   |    |
| <sup>o</sup> Valeur physique/chinique <sup>7</sup> ndicateur d'article <sup>a</sup> Valeur physique/chiniqua <sup>o</sup> Combine: plusieurs attributi                                                   | l<br>ions d'in | dicateurs d'articles 🔽 1º Caractère de sépara | ion 🗌 |   |    |
| <sup>9</sup> Valeur physiqueichinique<br><sup>7</sup> Indicateur d'article<br><sup>8</sup> Valeur physiqueichinique<br><sup>9</sup> Combiner plusieurs attributi                                         | ions d'in      | dicateurs d'articles 🔽 1º Caractère de sépara | ion 🗌 |   |    |

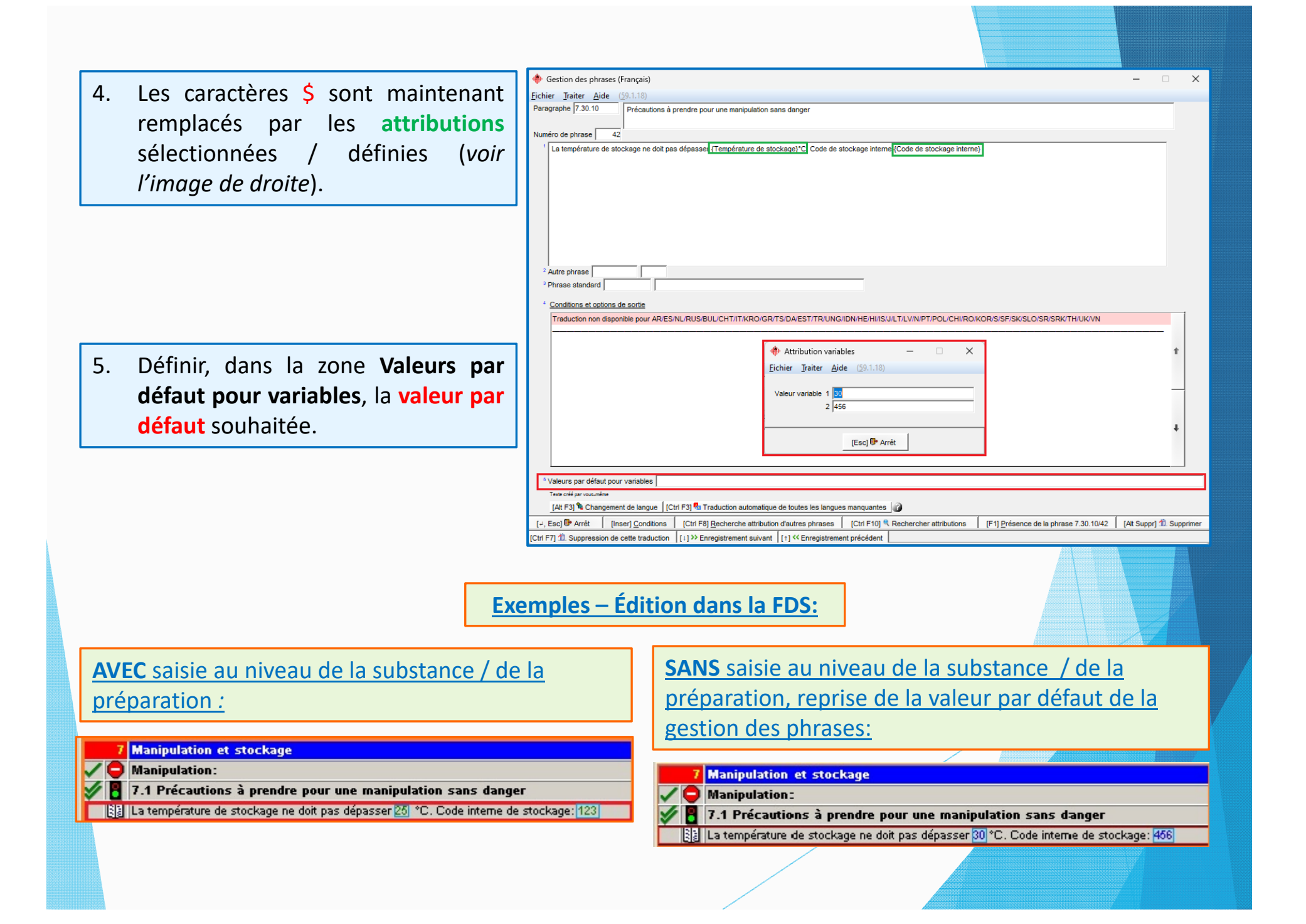

## Autres informations relatives aux variables dans les textes de la FDS

- ChemGes recherche d'abord si une valeur a été saisie dans la Gestion matières premières / Préparations pour un indicateur d'article (zone Indicateur) et/ou un type de valeur physique/chimique (pour la saisie, voir le Point c) sous <u>1. Attribution de variables en</u> utilisant des indicateurs d'articles et des valeurs physiques/chimiques).
  - Si aucune valeur correspondante n'a été renseignée au niveau de la substance / préparation, ChemGes reprend dans la FDS la valeur par défaut définie pour la phrase (zone Valeurs par défaut pour variables dans la *Gestion des phrases*).
  - Si aucune valeur par défaut n'a été saisie pour les variables pour cette phrase, le caractère de variable (\$) est alors édité en rouge dans la FDS. Ici, il est donc nécessaire de rentrer <u>manuellement</u> une valeur dans la grille de la FDS.
- L'utilisation mixte de variables remplies automatiquement, de variables avec des valeurs par défaut et de variables remplies manuellement est également possible.

## D'autres informations sont disponibles dans l'aide en ligne et dans le manuel

@ <u>www.dr-software.com</u> - Downloads